## 各部のなまえとはたらき

リモコン(10キー付き)フリップを閉じているとき)

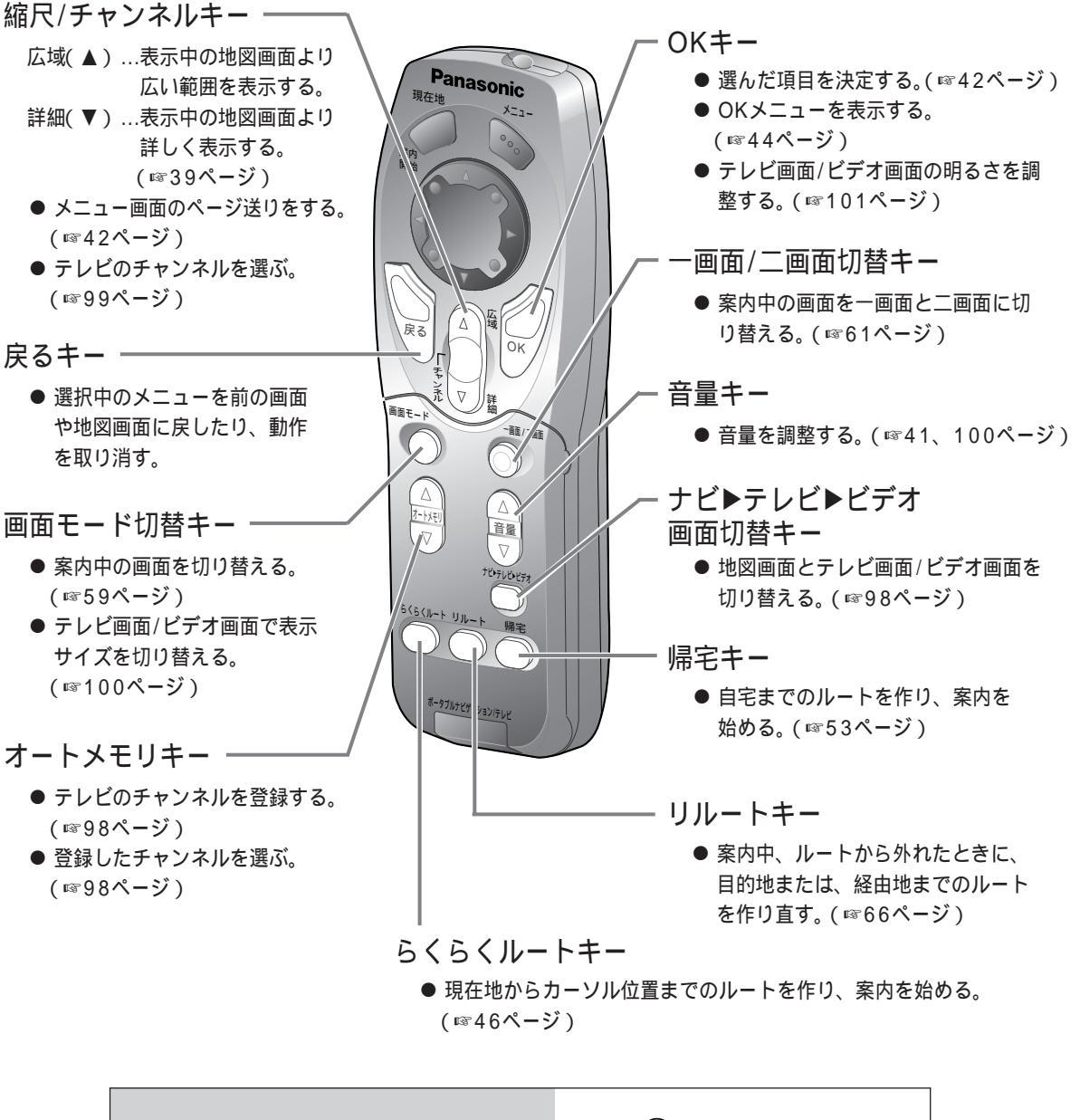

これだけリモコンについての説明は、 別冊「これだけリモコン操作ガイド」を お読みください。

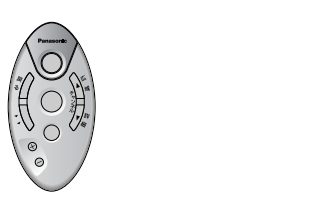